#### COMUNE DI BARBERINO DI MUGELLO

#### ISTRUZIONI PER LA COMPILAZIONE

1. ENTRARE SUL SITO DEL COMUNE DI BARBERINO DI MUGELLO (https://www.comunebarberino.it/)

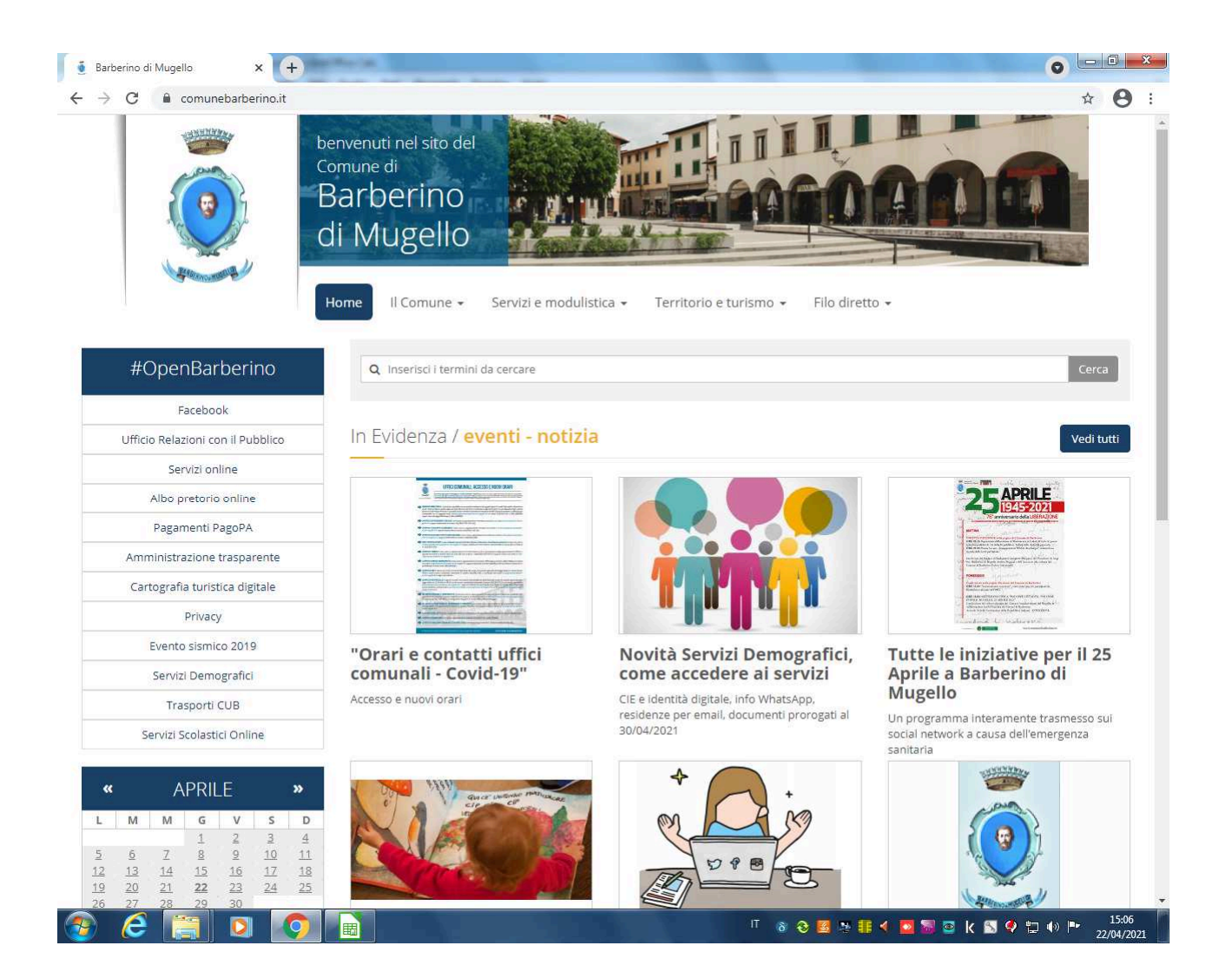

2. ENTRARE IN "PACCHETTO SCUOLA" SULLA HOME PAGE DEL COMUNE E ACCEDERE AL SERVIZIO: "DOMANDA PECCHETTO SCUOLA ANNO SCOLASTICO 2021 2022

### 3. COMPILARE CORRETTAMENTE IL FORM

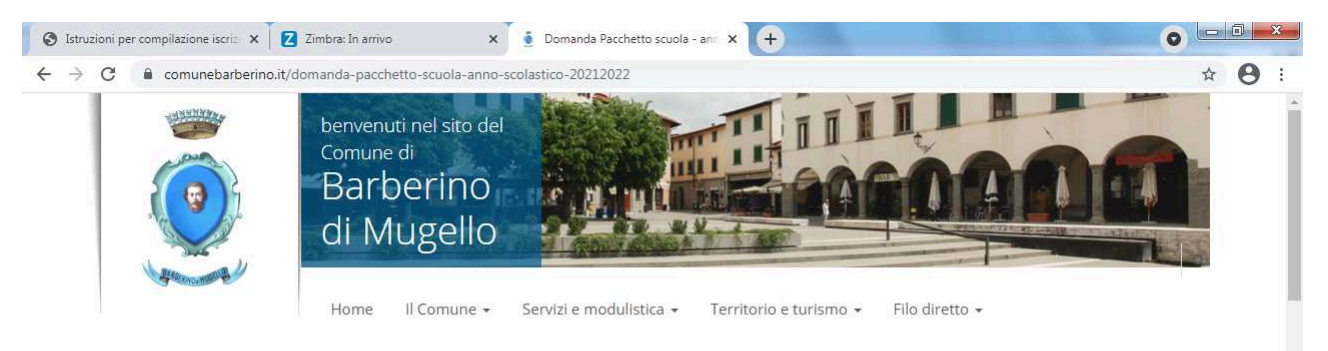

Home > Domanda Pacchetto scuola - anno scolastico 2021/2022

Domanda Pacchetto scuola - anno scolastico 2021/2022

| Richledente            |  |  |
|------------------------|--|--|
| Nom <mark>e</mark> *   |  |  |
|                        |  |  |
| ognome *               |  |  |
|                        |  |  |
| esso *                 |  |  |
| ) Maschio<br>) Femmina |  |  |
| ia/Piazza *            |  |  |
|                        |  |  |
| *                      |  |  |
|                        |  |  |
| AP *                   |  |  |
|                        |  |  |

Se il richiedente è il genitore dello studente o chi legalmente lo rappresenta, compilare i dati relativi allo studente

| 💈 Domanda Pacchetto scuola - ann 🗙 🕂                                                                                                    |                                                                 |
|----------------------------------------------------------------------------------------------------|-----------------------------------------------------------------|
|                                                                                                    | ☆ 🖰 :                                                           |
| In qualità di *                                                                                                    |                                                                 |
| <ul> <li>Genitore o avente la rappresentanza dello/della studente/studentessa identificato/a al<br/>successivo punto</li> </ul>                                                                                                    |                                                                 |
| Studente/Studentessa maggiorenne                                                                                                    |                                                                 |
| CHIEDE                                                                                                    |                                                                 |
| di partecipare al bando per l'assegnazione dell'incentivo economico individuale "Pacchetto<br>scuola" per gli studenti residenti nel Comune di Barberino di Mugello ediscritti, nell'anno<br>scolastico 2021/2022, alle scuole secondarie di primo e secondo grado, statali e paritarie,<br>private e degli enti locali, e a percorsi di Istruzione e FormazioneProfessionale – IeFP – presso<br>una scuola secondaria di secondo grado o una agenzia formativa accreditata, appartenenti a<br>nuclei familiari con un indicatore della situazione economica equivalente (ISEE) non superiore a<br>15.748,78(2). |                                                                 |
| A tal fine, ai sensi degli artt. 46 e 47 del D.P.R. 445/2000                                                                                                    |                                                                 |
| DICHIARA                                                                                                    |                                                                 |
| GENERALITÀ E RESIDENZA ANAGRAFICA DELLO/DELLA STUDENTE/STUDENTESSA                                                                                                    | <u>/</u>                                                        |
| Nome *                                                                                                    | $\overline{\langle}$                                            |
| Cognome *                                                                                                    |                                                                 |
|                                                                                                    |                                                                 |
| Sesso *                                                                                                    |                                                                 |
| O Maschio                                                                                                    |                                                                 |
| O Femmina                                                                                                    |                                                                 |
| Via/Piazza *                                                                                                    |                                                                 |
|                                                                                                    |                                                                 |
| n. *                                                                                                    |                                                                 |
|                                                                                                    |                                                                 |
|                                                                                                    | <sup>IT</sup> 8 😌 🖪 🔄 👬 ◀ 🔽 🐻 🔤 k 🖾 🍳 🛱 🐠 📭 15:22<br>22/04/2021 |

N.B. Le domande sono individuali, quindi per ogni figlio dovrà essere compilata una domanda.

Inserire correttamente i dati relativi all'Istituzione scolastica frequentata dallo studente

Il codice meccanografico dell'istituzione scolastica è un codice alfanumerico reperibile sui siti istituzionali dei vari istituti (es. FIIC818002 Istituto comprensivo Barberino di Mugello)

| Jomanda Pacchetto scuola - ann X                                                                                                    |          |          |
|----------------------------------------------------------------------------------------------------|----------|----------|
| → C                                                                                                    |          | <b>A</b> |
|                                                                                                    |          |          |
|                                                                                                    |          |          |
| ITUZIONE SCOLASTICA A CUI E' ISCRITTO LO/LA STUDENTE/STUDENTESSA PER<br>NNO SCOLASTICO 2021/2022 (le informazioni si riferiscono alla scuola che sarà<br>quentata nell'anno scolastico 2021/2022) * |          |          |
| Scuola secondaria di primo grado                                                                                                    |          |          |
| Scuola secondaria di secondo grado                                                                                                    |          |          |
| Presso agenzia formativa accreditata                                                                                                    |          |          |
| lati istituzione scolastica                                                                                                    |          |          |
| enominazione dell'istituzione scolastica *                                                                                                    |          |          |
|                                                                                                    |          |          |
| Ia/Piazza *                                                                                                    |          |          |
| .*                                                                                                    |          |          |
| comune *                                                                                                    |          |          |
|                                                                                                    |          |          |
| rovincia *                                                                                                    |          |          |
| lasse *                                                                                                    |          |          |
| ezione (se nota)                                                                                                    |          |          |
|                                                                                                    |          |          |
| odice Meccanografico Istituzione scolastica (reperibile sul sito dell'istituto)                                                                                                    | <u> </u> | _        |
|                                                                                                    | <        |          |
|                                                                                                    |          |          |

SOLO IN CASO DI STUDENTE CON HANDICAP RICONOSCIUTO AI SENSI DELL'ART. 3 COMMA 3 L. 104/1992 O CON INVALIDITA' NON INFERIORE AL 66%, riempire il relativo campo.

In tal caso non occorrerà allegare alcuna documentazione medica ma sarà comunque opportuno mettere a disposizione la relativa documentazione in caso di controllo successivo

| 🔮 Domanda Pacchetto scuola - ann 🗙 😫 Istituto Comprensivo Barberino 🗠 🗙 🕂                                                                                                    |                             | _ 0 _×    |
|----------------------------------------------------------------------------------------------------|-----------------------------|-----------|
| C  comunebarberino.it/domanda-pacchetto-scuola-anno-scolastico-20212022                                                                                                    |                             | ☆ 🔒       |
| DISABILITÀ (DA COMPILARSI SOLO SE SI VERIFICA LA SITUAZIONE DESCRITTA)<br>Il richiedente dichiara che lo/la studente/studentessa indicato/a è soggetto disabile,<br>con handicap riconosciuto ai sensi dell'art. 3, comma 3, della legge 5 febbraio 1992, n.<br>104 o con invalidità non inferiore al 66%,secondo la certificazione rilasciata da                                                                                                    | <u> </u>                    |           |
| In data                                                                                                    |                             |           |
| ATTESTAZIONE SITUAZIONE ECONOMICA<br>Il richiedente che partecipa al bando attesta la situazione economica del nucleo<br>familiare, o ISEE Minorenne nei casi previsti, con dichiarazione sostitutiva unica, di<br>cui all'art. 10 del D.P.C.M. del 5 dicembre 2013, n. 159 e a tal fine dichiara che<br>l'indicatore della situazione economica equivalente (ISEE) è il seguente: euro *                                                                                                    |                             |           |
| Come da attestazione ISEE dell'INPS a seguito di dichiarazione sostitutiva unica n. *<br>Presentata in data ed in corso di validità *                                                                                                    |                             |           |
| IL RICHIEDENTE DICHIARA ALTRESÌ                                                                                                    |                             |           |
| <ul> <li>Di non aver presentato domanda per ottenere analoghi benefici in altra Regione o in altro Comune</li> <li>Di essere consapevole che, in caso di dichiarazioni non veritiere, è passibile di sanzioni penali ai sensi dell'art. 76 delD.P.R. 445/2000, oltre alla revoca dei benefici eventualmente percepiti</li> <li>Di essere stato informato sul trattamento dei dati, ai sensi dell'art. 13 dal Regolamento (UE) 2016/679 (GDPR GeneralData Protection Regulation), come previsto dall'art. 11 del</li> </ul> |                             |           |
| <ul> <li>bando</li> <li>Che lo studente è residente in Toscana e ha un'età non superiore a 20 anni (da<br/>intendersi sino al complimento del21esimo anno di età, ovvero 20 anni e 364 giorni)</li> <li>Di essere a conoscenza che la domanda potrà essere utilizzata dagli enti preposti anche<br/>per l'accesso ad altri beneficirelativi al diritto allo studio</li> <li>Di impegnarsi a conservare la documentazione delle spese sostenute da esibirsi in caso<br/>di eventuali controlli</li> </ul>                   |                             |           |
| Il sottoscritto richiede che, in caso di assegnazione dell'incentivo economico                                                                                                    |                             | 15.00     |
|                                                                                                    | П 🚳 😌 🧧 🦉 👭 💶 🚾 🐱 🖾 🍳 🛱 🕪 🍽 | 22/04/202 |

Compilare correttamente i dati relativi la situazione economica: si ricorda che l'ISEE del nucleo familiare di appartenenza dello studente, o ISEE Minorenne nei casi previsti, calcolato secondo le modalità di cui alla normativa vigente, non deve superare il valore di € 15.748,78

N.B. il numero ISEE è un codice alfa numerico (es. INPS-ISEE-2020-0000000X-00)

L'attestazione ISEE deve essere in corso di validità

| 🔮 Domanda Pacchetto scuola - ann 🗙 😫 Istituto Comprensivo Barberino d 🗴 🕂                                                                                                    |                                          |
|----------------------------------------------------------------------------------------------------|------------------------------------------|
| ← → C (                                                                                                    | ☆ 🖰 :                                    |
| DISABILITÀ (DA COMPILARSI SOLO SE SI VERIFICA LA SITUAZIONE DESCRITTA)<br>Il richiedente dichiara che lo/la studente/studentessa indicato/a è soggetto disabile,<br>con handicap riconosciuto ai sensi dell'art. 3, comma 3, della legge 5 febbraio 1992, n.<br>104 o con invalidità non inferiore al 66%,secondo la certificazione rilasciata da                                                                                                    |                                          |
| In data                                                                                                    |                                          |
| ATTESTAZIONE SITUAZIONE ECONOMICA<br>Il richiedente che partecipa al bando attesta la situazione economica del nucleo<br>familiare, o ISEE Minorenne nei casi previsti, con dichiarazione sostitutiva unica, di<br>cui all'art. 10 del D.P.C.M. del 5 dicembre 2013, n. 159 e a tal fine dichiara che<br>l'indicatore della situazione economica equivalente (ISEE) è il seguente: euro *                                                                                                    |                                          |
| Come da attestazione ISEE dell'INPS a seguito di dichiarazione sostitutiva unica n. *                                                                                                    |                                          |
| IL RICHIEDENTE DICHIARA ALTRESÌ                                                                                                    |                                          |
| <ul> <li>Di non aver presentato domanda per ottenere analoghi benefici in altra Regione o in altro Comune</li> <li>Di essere consapevole che, in caso di dichiarazioni non veritiere, è passibile di sanzioni penali ai sensi dell'art. 76 deID.P.R. 445/2000, oltre alla revoca dei benefici eventualmente percepiti</li> <li>Di essere stato informato sul trattamento dei dati, ai sensi dell'art. 13 dal Regolamento (UE) 2016/679 (GDPR GeneralData Protection Regulation), come previsto dall'art. 11 del bando</li> <li>Che lo studente è residente in Toscana e ha un'età non superiore a 20 anni (da intendersi sino al compimento dei/21esimo anno di età, ovvero 20 anni e 364 giorni)</li> <li>Di essere a conoscenza che la domanda potrà essere utilizzata dagli enti preposti anche per l'accesso ad altri beneficirelativi al diritto allo studio</li> <li>Di impegnarsi a conservare la documentazione delle spese sostenute da esibirsi in caso di eventuali controlli</li> </ul> |                                          |
| Il sottoscritto richiede che, in caso di assegnazione dell'incentivo economico                                                                                                    | 15:20                                    |
|                                                                                                    | 1 8 8 😫 🖄 👭 4 🔤 🗟 🤄 🦕 1329<br>22/04/2021 |

Scegliere la modalità con cui si vorrà riscuotere il beneficio.

Se si sceglie l'accredito su conto corrente bancario o postale inserire correttamente l'Iban su cui si intende ricevere il beneficio

| 👲 Domanda Pacchetto scuola - ann 🗴 😫 Istituto Comprensivo Barberino 🖒 🗴 🕂                                                                                                    |                                            |
|----------------------------------------------------------------------------------------------------|--------------------------------------------|
| $\leftrightarrow$ $\rightarrow$ C $\bullet$ comunebarberino.it/domanda-pacchetto-scuola-anno-scolastico-20212022                                                                                                    | ☆ 😝 :                                      |
| <ul> <li>Or espect stato informato sar ortaminento dei dei dei sena centre ro dei regolamento<br/>(UE) 2016/679 (GDPR GeneralData Protection Regulation), come previsto dall'art. 11 del<br/>bando</li> <li>Che lo studente è residente in Toscana e ha un'età non superiore a 20 anni (da<br/>intendersi sino al compimento del21esimo anno di età, overo 20 anni e 364 giorni)</li> <li>Di essere a conoscenza che la domanda potrà essere utilizzata dagli enti preposti anche<br/>per l'accesso ad altri beneficirelativi al diritto allo studio</li> <li>Di impegnarsi a conservare la documentazione delle spese sostenute da esibirsi in caso<br/>di eventuali controlli</li> <li>Il sottoscritto richiede che, in caso di assegnazione dell'incentivo economico</li> </ul> |                                            |
| individuale il pagamento del relativo importo, avvenga tramite la seguente modalità<br>*                                                                                                    |                                            |
| Riscossione diretta presso la Tesoreria comunale                                                                                                    |                                            |
| <ul> <li>Accredito su c/c bancario</li> </ul>                                                                                                    |                                            |
| Accredito su c/c postale                                                                                                    |                                            |
| Codice IBAN *                                                                                                    |                                            |
|                                                                                                    |                                            |
| dalla residenza già indicata)<br>Via/Piazza                                                                                                    |                                            |
| n.                                                                                                    |                                            |
| CAP                                                                                                    |                                            |
| Comune                                                                                                    |                                            |
| Provincia                                                                                                    |                                            |
| Dichiara di aver ricevuto e preso visione dell'informativa ai sensi dell'art 13 del Regolamento UE<br>2016/679 e con la sottoscrizione della presente: al trattamento dei dati forniti secondo le<br>modalità e nel limiti indicati nell'informativa sopra detta.                                                                                                    |                                            |
| 📀 🤌 📑 🖸 🧑 🗟 🔟                                                                                                    | ∏ 8 8 😸 🥦 👭 < 💽 🗑 📴 k 🛐 🔗 🙄 🕪 🖿 22/04/2021 |

Solo nel caso in cui si intenda ricevere le comunicazioni ad un indirizzo diverso da quello della propria residenza, compilare il relativo campo

| 👲 Domanda Pacchetto scuola - ann 🗴 🌐 Istituto Comprensivo Barberino d 🗴 🕂                                                                                                    |                                 |                   |
|----------------------------------------------------------------------------------------------------|---------------------------------|-------------------|
| ← → C 🌲 comunebarberino.it/domanda-pacchetto-scuola-anno-scolastico-20212022                                                                                                    | \$                              | <b>e</b> :        |
| <ul> <li>(UE) 2016/679 (GDPR GeneralData Protection Regulation), come previsto dall'art. 11 del bando</li> <li>Che lo studente è residente in Toscana e ha un'età non superiore a 20 anni (da intendersi sino al compimento del 21esimo anno di età, owero 20 anni e 364 giorni)</li> <li>Di essere a conoscenza che la domanda potrà essere utilizzata dagli enti preposti anche per l'accesso ad altri beneficirelativi al diritto allo studio</li> <li>Di impegnarsi a conservare la documentazione delle spese sostenute da esibirsi in caso di eventuali controlli</li> </ul> |                                 | Í                 |
| Il sottoscritto richiede che, in caso di assegnazione dell'incentivo economico<br>individuale il pagamento del relativo importo, avvenga tramite la seguente modalità<br>*                                                                                                    |                                 |                   |
| <ul> <li>Riscossione diretta presso la Tesoreria comunale</li> </ul>                                                                                                    |                                 |                   |
| O Accredito su c/c bancario                                                                                                    |                                 |                   |
| Accredito su c/c postale                                                                                                    |                                 |                   |
| Codice IBAN *                                                                                                    |                                 |                   |
|                                                                                                    |                                 |                   |
| dalla residenza già indicata)<br>Via/Piazza<br>n.                                                                                                    |                                 |                   |
| CAP                                                                                                    | N                               |                   |
| Comune                                                                                                    |                                 |                   |
| Provincia                                                                                                    |                                 |                   |
| Dichiara di aver ricevuto e preso visione dell'informativa ai sensi dell'art 13 del Regolamento UE<br>2016/679 e con la sottoscrizione della presente: al trattamento dei dati forniti secondo le<br>modalità e nei limiti indicati nell'informativa sopra detta.                                                                                                    |                                 |                   |
| 📀 🤌 📋 🖸 💽 📄 🔟                                                                                                    | П 🚳 😌 🖼 🎘 🏭 🗲 🧧 🗟 🤽 🕼 🗣 😰 🗤 🏴 ₂ | 15:51<br>/04/2021 |

Acconsentire al trattamento dei dati ai sensi di legge. La relativa normativa sul trattamento dati personali è reperibile sul sito del Comune.

| 👲 Domanda Pacchetto scuola - ann 🗴 😫 Istituto Comprensivo Barberino d 🗴 🕂                                                                               |                                   |
|----------------------------------------------------------------------------------------------------|-----------------------------------|
| ← → C                                                                                                    | ☆ <b>⊖</b>                        |
|                                                                                                    |                                   |
| n.                                                                                                    |                                   |
|                                                                                                    |                                   |
| САР                                                                                                    |                                   |
|                                                                                                    |                                   |
| Comune                                                                                                    |                                   |
|                                                                                                    |                                   |
| Provincia                                                                                                    |                                   |
| modalità e nei limiti indicati nell'informativa sopra detta.<br>Art 13 del Regolamento UE 2016/679 *<br>O Acconsente<br>Allegare documento d'identità * |                                   |
| Scegli file Nessun file selezionato                                                                                                    |                                   |
| Carica                                                                                                    |                                   |
|                                                                                                    |                                   |
|                                                                                                    |                                   |
|                                                                                                    |                                   |
| Comune di Barberino di Mugello Per contattarci                                                                                                    |                                   |
| Comune di Barberino di Mugello                                                                                                    | facebook.com/Barberino            |
| Viale della Repubblica, 24<br>tel: 055 84771   Fax: 055 8477 299                                                                                        |                                   |
| Codice Fiscale/Partita IVA: 00649380482                                                                                                    |                                   |
|                                                                                                    | П 8 😌 🗃 🎘 👭 🖌 🗖 🗯 📴 🤘 🖏 🖓 🗂 🐠 🕨 🥼 |

## 4. ALLEGARE LA COPIA DEL PROPRIO DOCUMENTO DI IDENTITA'

Il documento di identità da allegare è quello del richiedente, il documento deve essere in corso di validità e dalla copia allegata si devono correttamente leggere tutti i dati oltre alla data di scadenza.

## Cliccare su allega file

|                                                                                                    |                         | 🗿 Domanda Pacchetto scuola - ano 🗙 🌐 Istituto Comprensivo Barberino o 🗴 🕂                                                                                                    |
|----------------------------------------------------------------------------------------------------|-------------------------|----------------------------------------------------------------------------------------------------|
| P<br>mune<br>wer ricevuto e preso visione dell'informativa ai sensi dell'art 13 del Pegolamento UE<br>aver ricevuto e preso visione dell'informativa ai sensi dell'art 13 del Pegolamento UE<br>aver ricevuto e preso visione dell'informativa ai sensi dell'art 13 del Pegolamento UE<br>aver ricevuto e preso visione dell'informativa ai sensi dell'art 13 del Pegolamento UE<br>aver ricevuto e preso visione dell'informativa ai sensi dell'art 13 del Pegolamento UE<br>per reducted rell'informativa ao pra detta.<br>Tegolamento UE 2016/679 *<br>vente<br>segne documento d'identità *<br>Stegil file vissanti lle seletionato<br>per contattarci<br>© segne documento di Mugello<br>per contattarci<br>© segneto di Mugello<br>per goar Partino di Mugello<br>per goar Partino di Mugello<br>per per per detta de la detta dett | * <b>8</b>              | → C  a comunebarberino.it/domanda-pacchetto-scuola-anno-scolastico-20212022                                                                                                    |
| p<br>mune<br>Aver ricevuto e preso visione dellinformativa ai sensi dell'art 13 del Regolamento UE<br>aver ricevuto e preso visione dellinformativa ai sensi dell'art 13 del Regolamento UE<br>aver ricevuto e preso visione dellinformativa ai sensi dell'art 13 del Regolamento UE<br>aver ricevuto e preso visione dellinformativa ai sensi dell'art 13 del Regolamento UE<br>aver ricevuto e preso visione dellinformativa ai sensi dell'art 13 del Regolamento UE<br>aver ricevuto e preso visione dellinformativa ai sensi dell'art 13 del Regolamento UE<br>aver ricevuto e preso visione dellinformativa ai sensi dell'art 13 del Regolamento UE<br>aver ricevuto e preso visione dellinformativa ai sensi dell'art 13 del Regolamento UE<br>seguento UE 2016/679 *<br>aver ricevuto e preso visione dellinformativa ai sensi dell'art 13 del Regolamento UE<br>seguento UE 2016/679 *<br>aver ricevuto e preso visione dellinformativa ai sensi dell'art 13 del Regolamento UE<br>seguento UE 2016/679 *<br>aver ricevuto e preso visione dellinformativa ai sensi dell'art 13 del Regolamento UE<br>aver recommento UE 2016/679 *<br>aver ricevuto e preso visione dellinformativa ai sensi dell'art 13 del Regolamento UE<br>aver recommento di delli presonate delli della recommento della della ricevuto della della ricevuto della della ricevuto della della della ricevuto della della della ricevuto della della della della ricevuto della della dell                                   |                         |                                                                                                    |
| P<br>mune<br>Aver ricevuto e preso visione dell'informativa ai sensi dell'art 13 del Regolamento UE<br>e on la sottoscrizione della presente: al tratamento dei dati forniti secondo le<br>ne il limiti indicati nell'informativa sopra detta.<br>Begolamento UE 2016/679 *<br>vente<br>egare documento d'identità *<br>Stegit file: vessun file selezionato<br>arica<br>ulteriori informazioni<br>omune di Barberino di Mugello<br>omune di Barberino di Mugello<br>ale della Repubblica, 24<br>io SS 84771 [ Face Bos SS 9477 7293<br>we te Fiscale? Vatto Mugello@postacer.torscna.it.                                                                                                    |                         | n.                                                                                                    |
| mune<br>aver ricevuto e preso visione dellinformativa al sensi dell'art 13 del Regolamento UE<br>e con la sottoscrizione della presente: al trattamento dei dati forniti secondo le<br>nellimiti indicati nell'informativa sopra detta.<br>Regolamento UE 2016/679*<br>vente<br>egare documento d'identità*<br>Segli file Vessun file selezionato<br>artca<br>uteriori informazioni<br>wa<br>comune di Barberino di Mugello<br>pomune di Barberino di Mugello<br>per contattarci<br>© 055 84777)<br>Per contattarci<br>© urp@comune barberino-dt-mugellof.nt<br>© 10 pr@comune barberino-dt-mugellof.nt<br>© 10 pr@comune barberino-dt-mugellof.nt<br>© 10 pr@comune barberino-dt-mugellof.nt<br>© 10 pr@comune barberino-dt-mugellof.nt<br>© 10 pr@comune barberino-dt-mugellof.nt                                                                                                    |                         | CAP                                                                                                    |
| mune<br>aver ricevuto e preso visione dell'informativa ai sensi dell'art 13 del Regolamento UE<br>aver ricevuto e preso visione della presente: al trattamento del dati forniti secondo le<br>nel limiti indicati nell'informativa sopra detta.<br>Regolamento UE 2016/679 *<br>vente<br>egare documento d'identità *<br>Segne file: Nessun file selezionato<br>artca<br>Juteriori Informazioni<br>via<br>omune di Barberino di Mugello<br>omune di Barberino di Mugello<br>ale della Repubblica. 24<br>(55 54771) fisc: 055 54772 fisc: 055 54777 fisc: 055 54777 fisc: 0                                           |                         |                                                                                                    |
| A ver ricevuto e preso visione dell'informativa al sensi dell'art 13 del Regolamento UE<br>e con la sottoscrizione della presente: al trattamento dei dati forniti secondo le<br>nei limiti indicati nell'informativa sopra detta.<br>Regolamento UE 2016/679 *<br>vente<br>egare documento d'identità *<br>Stegi file Nessun file selezionato<br>arca<br>Uteriori Informazioni<br>via                                                                                                    |                         | omune                                                                                                    |
| A ver ricevuto e preso visione dell'informativa al sensi dell'art 13 del Regolamento UE<br>e con la sottoscrizione della presente: al trattamento dei dati forniti secondo le<br>en el limiti indicati nell'informativa sopra detta.<br>Eggolamento UE 2016/679 *<br>vente<br>egare documento d'identità *<br>Stegli file Nessun file selezionato<br>arca<br>Uteriori Informazioni<br>via                                                                                                    |                         |                                                                                                    |
| aver ricevuto e preso visione dell'informativa ai sensi dell'art 13 del Regolamento UE<br>e con la sottoscrizione della presente: al trattamento dei dati forniti secondo le<br>nel limiti indicati nell'informativa sopra detta.<br>Regolamento UE 2016/679 *<br>vente<br>egare documento d'identità *<br>Segliffle Nessun file selezionato<br>arica<br>Uteriori Informazioni<br>wa<br>comune di Barberino di Mugello<br>ne della Repubblica, 24<br>to SS 84771 1 Fax: 055 84777 299<br>pdice Fiscale/Partita IVA: 00649380482                                                                                                    |                         |                                                                                                    |
| egare documento d'identità * Segli file Nessun file selezionato arica Ulteriori informazioni wia Comune di Barberino di Mugello iomune di Barberino di Mugello ale della Repubblica, 24 t: 055 84771 ] Fax: 055 8477 299 dice Fiscale/Partita IVA: 00649380482                                                                                                    | iento UE<br>Ie          | aver ricevuto e preso visione dell'informativa ai sensi dell'art 13 del Regolament<br>e con la sottoscrizione della presente: al trattamento dei dati forniti secondo le<br>nei limiti indicati nell'informativa sopra detta.<br>Regolamento UE 2016/679 * |
| Scegli file Nessun file selezionato     arica   Ulteriori informazioni     wia     iomune di Barberino di Mugello   iomune di Barberino di Mugello   iomune di Barberino di Mugello   ale della Repubblica, 24   t: 055 84771   Fax: 055 8477 299   picce Fiscale/Partita IVA: 00649380482     barberino-di-mugello@postacert.toscana.it                                                                                                    |                         | legare documento d'identità *                                                                                                    |
| arica<br>Ulteriori informazioni<br>wia<br>Comune di Barberino di Mugello<br>iomune di Barberino di Mugello<br>ale della Repubblica, 24<br>I: 055 84771   Fax: 055 8477 299<br>pdice Fiscale/Partita IVA: 00649380482                                                                                                    |                         | Scegli file Nessun file selezionato                                                                                                    |
| tomune di Barberino di Mugello<br>iomune di Barberino di Mugello<br>ale della Repubblica, 24<br>I: 055 84771   Fax: 055 8477 299<br>bdice Fiscale/Partita IVA: 00649380482                                                                                                    |                         | carica<br>Ulteriori informazioni                                                                                                    |
| tomune di Barberino di Mugello<br>tomune di Barberino di Mugello<br>tomune di Barberino di Mugello<br>te della Repubblica, 24<br>t: 055 84771   Fax: 055 8477 299<br>pdice Fiscale/Partita IVA: 00649380482                                                                                                    |                         | Invia                                                                                                    |
| Comune di Barberino di Mugello       Per contattarci         Comune di Barberino di Mugello <ul> <li>055 84771</li> <li>055 84772</li> <li>urp@comune.barberino-di-mugello.fi.it)</li> <li>barberino-di-mugello@postacert.toscana.it)</li> </ul> <ul> <li>facebook.com/Barberino</li> <li>ale della Repubblica, 24</li> <li>it 055 84772 299</li> <li>barberino-di-mugello@postacert.toscana.it)</li> </ul> <ul> <li>barberino-di-mugello@postacert.toscana.it)</li> </ul> <ul> <li>ale data repubblica, 24</li> <li>it 055 8477 299</li> <li>barberino-di-mugello@postacert.toscana.it)</li> </ul> <ul> <li>it 056 8477 299</li> <li>it 056 9477 299</li> <li>it 056 9477 299</li> <l< td=""><td></td><td>_</td></l<></ul>                                                                                                    |                         | _                                                                                                    |
| Comune di Barberino di Mugello         ale della Repubblica, 24         I: 055 84771   Fax: 055 8477 299         odice Fiscale/Partita IVA: 00649380482                                                                                                    | facebook.com/Barberino  | Comune di Barberino di Mugello Per contattarci                                                                                                    |
| dr: 055 84771   Fax: 055 8477 299       Image: 055 8477 299         pdice Fiscale/Partita IVA: 00649380482       Image: 05649380482                                                                                                    | erino-di-mugello.fi.it  | Zomune di Barberino di Mugello<br>Ifale della Repubblica, 24                                                                                                    |
|                                                                                                    | lo@postacert.toscana.it | el: 055 84771   Fax: 055 8477 299                                                                                                    |
| EC: barberino-di-mugello@postacert.toscana.it                                                                                                    |                         | PEC: barberino-di-mugello@postacert.toscana.it                                                                                                    |

Scegliere dalla finestra che si apre la copia della propria carta di identità precedentemente scannerizzata/fotografata e salvata.

| → C i comunebarberino.it/domanda-pacchetto-scuola-anno-scolast                                                                                                    | cco-20212022                                                                                                    |                           | ☆ <b>e</b> |
|----------------------------------------------------------------------------------------------------|----------------------------------------------------------------------------------------------------|---------------------------|------------|
|                                                                                                    | ♠ Apri ♥ ■ Desktop >                                                                                                    |                           | 1          |
| ap                                                                                                    | Organizza Vluova cartella                                                                                                    | ¥ • □ 0                   |            |
| rovincia<br>chiara di aver ricevuto e preso visione dell'informativa ai sensi dell'art 13<br>116/679 e con la sottoscrizione della presente: al trattamento dei dati fo<br>odalità e nei limiti indicati nell'informativa sopra detta.<br>rt 13 del Regolamento UE 2016/679 *<br>Acconsente | → Raccolte       1.80 KB         → Documenti       → Dike GoSign         → Musica       → Video         → Video       Foxit Reader         → Video       Collegamento         → Rete       → BACCHIEGA         → BACCHIEGA       → Nome file | net                       |            |
| Scegi file Nessun file selezionato<br>carica<br>Ulteriori Informazioni<br>B<br>June di Barberino di Mugello Per co                                                                                                    | ntattarci                                                                                                    | Apri Annulla              |            |
| Comune di Barberino di Mugello<br>iale della Repubblica, 24<br>al: 055 84771   Fax: 055 8477 299<br>odice Fiscale/Partita IVA: 00649380482                                                                                                    | rino-di-mugello.fi.it                                                                                                    | 🕤 face iook.com/Barberino | 6          |

Cliccare su Apri in modo da allegare il file contenente la carta di identità. (A) Quando il nome del file apparirà acconto a "scegli file, cliccare su carica (B)

# 5. DOPO AVER CONTROLLATO LA CORRETTEZZA DI TUTTI I DATI INSERITI CLICCARE SU **INVIA**

|                                                                                                    |                                                                   | uola-anno-scolastico-20212022                                                              |                                 |                          | ☆ <b>8</b> |
|----------------------------------------------------------------------------------------------------|-------------------------------------------------------------------|--------------------------------------------------------------------------------------------|---------------------------------|--------------------------|------------|
|                                                                                                    |                                                                   |                                                                                            |                                 |                          |            |
|                                                                                                    |                                                                   |                                                                                            |                                 |                          |            |
| P                                                                                                    |                                                                   |                                                                                            |                                 |                          |            |
|                                                                                                    |                                                                   |                                                                                            |                                 |                          |            |
| mune                                                                                                    |                                                                   |                                                                                            |                                 |                          |            |
|                                                                                                    |                                                                   |                                                                                            |                                 |                          |            |
| ovincia                                                                                                    |                                                                   |                                                                                            |                                 |                          |            |
|                                                                                                    |                                                                   |                                                                                            |                                 |                          |            |
| niara di aver ricevuto e prese                                                                                                    | o visione dell'informativa a                                      | i sensi dell'art 13 del Regolamento UE                                                     |                                 |                          |            |
| 6/679 e con la sottoscrizion<br>dalità e nei limiti indicati nell                                                                                                    | ie della presente: al trattar<br>l'informativa sopra detta.       | nento dei dati forniti secondo le                                                          |                                 |                          |            |
| 13 del Regolamento UE 2                                                                                                    | 2016/679 *                                                        |                                                                                            |                                 |                          |            |
| Acconsente                                                                                                    |                                                                   |                                                                                            |                                 |                          |            |
| egare documento d'identi                                                                                                    | ità *                                                             |                                                                                            |                                 |                          |            |
| Scegli file Koala.jpg                                                                                                    |                                                                   |                                                                                            |                                 |                          |            |
| arica                                                                                                    |                                                                   |                                                                                            |                                 |                          |            |
| Ulteriori Informazioni                                                                                                    |                                                                   |                                                                                            |                                 |                          |            |
|                                                                                                    |                                                                   |                                                                                            |                                 |                          |            |
| via                                                                                                    |                                                                   |                                                                                            |                                 |                          |            |
|                                                                                                    |                                                                   |                                                                                            |                                 |                          |            |
|                                                                                                    |                                                                   |                                                                                            |                                 |                          |            |
| ne di Barberin                                                                                                    | o di Mugello                                                      | Per contattarci                                                                            |                                 |                          |            |
| ne di Barberin<br>ne di Barberin                                                                                                    | o di Mugello<br>o di Mugello                                      | Per contattarci                                                                            |                                 | f facebook.com/Barberino |            |
| ne di Barberin<br>ne di Barberin<br>regubblica, 24                                                                                                    | o di Mugello<br>o di Mugello                                      | Per contattarci<br>© 055 84771)<br>© urp@comune.barberino-di-mu                            | gello.fi.it                     | 👔 facebook.com/Barberino |            |
| ne di Barberin<br>ne di Barberin<br>Repubblica, 24<br>1771   Fax: 055 8477 29<br>pdice Fiscale/Partita IVA: 006493                                                   | o di Mugello<br>o di Mugello<br>9<br>180482                       | Per contattarci<br>555 84771<br>urp@comune.barberino-di-mu<br>barberino-di-mugello@postace | gello.fi.it)<br>rrt.toscanə.it) | 🕤 facebook.com/Barberino |            |
| ne di Barberin<br>ne di Barberin<br>ne di Barberin<br>repubblica, 24<br>1771   Fax: 055 8477 29<br>dice Fiscale/Partita IVA: 006492<br>C: barberino-di-mugelio@posta | o di Mugello<br>o di Mugello<br>19<br>1890482<br>acert.toscana.it | Per contattarci                                                                            | gello.fi.it)<br>ert.toscana.it) | facebook.com/Barberino   | 0          |

Nel caso in cui un campo obbligatorio non sia stato riempito, il sistema inviterà a riempire i relativi campi prima di poter procedere all'invio

### DOPO L'INVIO APPARIRA' LA SEGUENTE SCHERMATA

| Nuova scheda 🗙                                                                                                    | 👲 Domanda Pacchetto scuola - ann 🗙 🔽 Zimbra: In arrivo                    | X G cap calenzani - Cerca con Google X  | + •                |
|----------------------------------------------------------------------------------------------------|---------------------------------------------------------------------------|-----------------------------------------|--------------------|
| ← → C 🔒 comunebarbering                                                                                                 | o.it/node/13353/done?sid=598&token=e8ddf90f433ce28085a256156/             | 5feef72                                 | ☆ 🔒 :              |
|                                                                                                    | benvenuti nel sito del<br>Comune di<br>Barberino<br>di Mugello            | E CAGOR                                 |                    |
| A settoring to                                                                                                    | Home Il Comune + Servizi e modulistica +                                  | Territorio e turismo 🖌 🛛 Filo diretto 🗸 |                    |
|                                                                                                    |                                                                           |                                         |                    |
| La sua richiesta è stata correttament<br>Data ed ora invio:<br>Gio, 22/04/2021 - 16:29<br>Torna alla form di invio mail | e inoltrata all'ufficio di competenza                                     | -                                       |                    |
| Comune di Barberino<br>Comune di Barberino<br>Viale della Repubblica, 24<br>tel: 055 84771   Fax: 055 8477 299          | di Mugello Per contattarci<br>di Mugello <b>urg@comune.barberino-di-m</b> | f face                                  | book.com/Barberino |
| Codice Fiscale/Partita IVA: 0064938<br>PEC: barberino-di-mugello@postac                                                 | 0482   🖬 barberino-di-mugello@postac<br>ert.toscana.it                    | ert.toscana.it                          |                    |
|                                                                                                    |                                                                           |                                         |                    |

# Compared to the second second

# SULLA MAIL INDICATA PER LE COMUNICAZIONI ARRIVERA' UNA MAIL RIASSUNTIVA DELLA DOMANDA PRESENTATA.